## Manual Recurso de Glosa ONLINE

1 - Acessar o Portal Webplan em <u>http://www.saudebrb.com.br/prestadores</u>. Informar Usuário e senha e clicar em Entrar.

| Tipo de acessor Hospital V<br>Usuárior |
|----------------------------------------|
| Senhar Essuesi minba senha             |
|                                        |
|                                        |

2 - Acessar o menu "Faturas" clicar em "Relatório de Faturas" para analisar as faturas e verificar e/ou analisar as possíveis glosas.

| Image: Constraint of the second second se |         | AMBI<br>TREIN | ENTE DE                    | c                    |         |              |                                    |                     |         |              |                    |
|----------------------------------------------------------------------------------------------------|---------|---------------|----------------------------|----------------------|---------|--------------|------------------------------------|---------------------|---------|--------------|--------------------|
| Guias     Relatorios     Localizar     Avisos e<br>Procedimentos     WebPlan     Enviso de XML     Faturamento<br>dos<br>Atendimentos     Description     Enviso de<br>Silvas     Usuário       Home                                                                                                    |         |               | Q                          | 0                    | 1       | •            | <b>_</b>                           | *                   | 1       | È            | С                  |
| Home<br>Bem-vindo ao WebPlan<br>007252                                                                                                    | Guias   | Relatorios    | Localizar<br>Procedimentos | Avisos e<br>Arquivos | WebPlan | Envio de XML | Faturamento<br>dos<br>Atendimentos | Recurso de<br>Glosa | Usuário | Faturas      | Sair               |
| 007252                                                                                                    | Bem-vin | do ao Webl    | Plan                       |                      |         |              |                                    |                     |         | Relatório de |                    |
|                                                                                                    | 007252  |               |                            |                      |         |              |                                    |                     |         | Faturas      | LINICA TREINAMENTO |
|                                                                                                    |         |               |                            |                      |         |              |                                    |                     |         |              |                    |
|                                                                                                    |         |               |                            |                      |         |              |                                    |                     |         |              |                    |
|                                                                                                    |         |               |                            |                      |         |              |                                    |                     |         |              |                    |
|                                                                                                    |         |               |                            |                      |         |              |                                    |                     |         |              |                    |

3 - Informe a Competência Inicial e Final desejada e clique na opção "Pesquisar" para o sistema listar todas as faturas.

|          | IREIN             | AWENT                      | 0                    | _       |              |                    |                     |         |         |           |            |
|----------|-------------------|----------------------------|----------------------|---------|--------------|--------------------|---------------------|---------|---------|-----------|------------|
| -        | E                 | Q                          | 0                    |         | •            | -                  | *                   | 1       | Ē       | C         |            |
| Gulas    | Relatorios        | Localizar<br>Procedimentos | Avisos e<br>Arquivos | WebPlan | Envio de XML | Faturamento<br>dos | Recurso de<br>Glosa | Usuário | Faturas | Sair      |            |
| Home > I | Relatorios        |                            |                      |         |              | ecencimentos       |                     |         |         |           |            |
| Relation | irio de Fatura    | 5                          |                      |         |              |                    |                     |         |         |           |            |
| Filtros  |                   |                            |                      |         |              |                    |                     |         |         |           | ja<br>Ja   |
| Compe    | tência Inicial: * | Competênc                  | ia Final: *          | Código: |              | -                  |                     |         |         |           |            |
| 03/203   | •                 | 03/2017                    |                      |         |              | U Some             | nte com glosa       |         |         |           |            |
|          |                   |                            |                      |         |              |                    |                     |         |         |           | squisar    |
|          |                   |                            |                      |         |              |                    |                     |         |         |           |            |
| 007252   |                   |                            |                      |         |              |                    |                     |         |         | CLINICA T | REINAMENTO |
|          |                   |                            |                      |         |              |                    |                     |         |         |           |            |

4 – Clique na lupa para o sistema gerar o relatório da faturas.

| L                                                                                |                                                                                                    | Q                                                                                                    | •                                                                                                | •                                   | •                                                                                                    | )                                                                                      | <b>_</b>                                                                                                   | *                                                                                 | 1                                                                      |                                                                                    | Ċ                                                                    | )                                                                                                    |
|----------------------------------------------------------------------------------|----------------------------------------------------------------------------------------------------|----------------------------------------------------------------------------------------------------|--------------------------------------------------------------------------------------------------|-------------------------------------|----------------------------------------------------------------------------------------------------|----------------------------------------------------------------------------------------|----------------------------------------------------------------------------------------------------|-----------------------------------------------------------------------------------|------------------------------------------------------------------------|------------------------------------------------------------------------------------|----------------------------------------------------------------------|----------------------------------------------------------------------------------------------------|
| Guias                                                                            | Relatorios                                                                                              | Localizar<br>Procedimento                                                                                                    | Avisos e<br>os Arquivos                                                                          | WebPlan                             | Envio de                                                                                                    | XML Fat                                                                                | turamento<br>dos<br>ndimentos                                                                              | Recurso de<br>Glosa                                                               | Usuário                                                                | Faturas                                                                            | Sair                                                                 | r                                                                                                    |
| Home > F                                                                         | Relatorios                                                                                              |                                                                                                    |                                                                                                  |                                     |                                                                                                    |                                                                                        |                                                                                                    |                                                                                   |                                                                        |                                                                                    |                                                                      |                                                                                                    |
| Relató                                                                           | orio de Fatura                                                                                          | 15                                                                                                    |                                                                                                  |                                     |                                                                                                    |                                                                                        |                                                                                                    |                                                                                   |                                                                        |                                                                                    |                                                                      |                                                                                                    |
| Filtros                                                                          |                                                                                                    |                                                                                                    |                                                                                                  |                                     |                                                                                                    |                                                                                        |                                                                                                    |                                                                                   |                                                                        |                                                                                    |                                                                      |                                                                                                    |
| Compe                                                                            | tência Inicial: *                                                                                       | Competê                                                                                                    | incia Final: *                                                                                   | Código:                             |                                                                                                    |                                                                                        |                                                                                                    |                                                                                   |                                                                        |                                                                                    |                                                                      |                                                                                                    |
| 09/201                                                                           | 6                                                                                                    | 03/2017                                                                                                    |                                                                                                  |                                     |                                                                                                    |                                                                                        | Soment                                                                                                    | e com alosa                                                                       |                                                                        |                                                                                    |                                                                      |                                                                                                    |
|                                                                                  |                                                                                                    |                                                                                                    |                                                                                                  |                                     |                                                                                                    |                                                                                        |                                                                                                    | ,                                                                                 |                                                                        |                                                                                    |                                                                      |                                                                                                    |
|                                                                                  |                                                                                                    |                                                                                                    |                                                                                                  |                                     |                                                                                                    |                                                                                        |                                                                                                    |                                                                                   |                                                                        |                                                                                    |                                                                      |                                                                                                    |
|                                                                                  |                                                                                                    |                                                                                                    |                                                                                                  |                                     |                                                                                                    |                                                                                        |                                                                                                    |                                                                                   |                                                                        |                                                                                    |                                                                      | Pecquicar                                                                                                    |
|                                                                                  |                                                                                                    |                                                                                                    |                                                                                                  |                                     |                                                                                                    |                                                                                        |                                                                                                    |                                                                                   |                                                                        |                                                                                    |                                                                      | Pesquisar                                                                                                    |
|                                                                                  |                                                                                                    |                                                                                                    |                                                                                                  |                                     |                                                                                                    |                                                                                        |                                                                                                    |                                                                                   |                                                                        |                                                                                    |                                                                      | Pesquisar                                                                                                    |
|                                                                                  |                                                                                                    |                                                                                                    |                                                                                                  |                                     |                                                                                                    |                                                                                        |                                                                                                    |                                                                                   |                                                                        |                                                                                    |                                                                      | Pesquisar                                                                                                    |
| Código L                                                                         | ote Competênci:                                                                                         | a Entrega Ve                                                                                                    | encimento Pa                                                                                     | gamento Nota<br>Fiscal              | Valor<br>Bruto                                                                                                    | Valor<br>Líquido                                                                       | Apuração                                                                                                   | Outros<br>Descontos                                                               | Desconto                                                               | Outros<br>Acréscimos                                                               | Revisão de<br>Glosa                                                  | Pesquisar                                                                                                    |
| Código L                                                                         | ote Competênci:<br>03/2017                                                                              | a Entrega Ve                                                                                                    | encimento Pa                                                                                     | gamento Nota<br>Fiscal              | Valor<br>Bruto<br>1679.52                                                                                                    | Valor<br>Líquido<br>1286.63                                                            | Apuração                                                                                                   | Outros<br>Descontos                                                               | Desconto                                                               | Outros<br>Acréscimos<br>0.00                                                       | Revisão de<br>Glosa<br>Não                                           | Pesquisar           Glosa           318.01                                                                                                    |
| Código L<br>7222<br>7224                                                         | ote Competênci:<br>03/2017<br>03/2017                                                                   | Entrega Ve<br>09/03/2017 30/<br>10/03/2017 30/                                                                                           | encimento Pa<br>//03/2017<br>//03/2017                                                           | gamento <mark>Nota</mark><br>Fiscal | Valor<br>Bruto<br>1679.52<br>698.25                                                                                                    | Valor<br>Líquido<br>1286.63<br>239.20                                                  | Apuração<br>09/03/2017<br>10/03/2017                                                                       | Outros<br>Descontos<br>70.00                                                      | Desconto<br>0.00<br>0.00                                               | Outros<br>Acréscimos<br>0.00<br>0.00                                               | Revisão de<br>Glosa<br>Não<br>Não                                    | Pesquisar           Glosa           318.01 ⟨/⟩           445.13 ⟨/⟩                                                                                                    |
| Código L<br>7222<br>7224<br>7227                                                 | ote Competência<br>03/2017<br>03/2017<br>03/2017                                                        | Entrega Ve<br>09/03/2017 30,<br>10/03/2017 30,<br>10/03/2017 30,                                                                         | encimento Pa<br>/03/2017<br>/03/2017<br>/03/2017                                                 | gamento <mark>Fiscal</mark>         | Valor<br>Bruto<br>1679.52<br>698.25<br>274.25                                                                                                | Valor<br>Líquido<br>1286.63<br>239.20<br>259.17                                        | Apuração<br>09/03/2017<br>10/03/2017<br>10/03/2017                                                         | Outros<br>Descontos<br>0.00<br>70.00<br>70.00                                     | Desconto<br>0.00<br>0.00<br>0.00                                       | Outros<br>Acréscimos<br>0.00<br>0.00<br>0.00                                       | Revisão de<br>Glosa<br>Não<br>Não<br>Sim                             | Closa<br>318.01 (/) (*) (*) (*)<br>445.13 (/) (*) (*) (*)<br>0.00 (/) (*) (*) (*) (*)                                                                                                    |
| Código L<br>7222<br>7224<br>7227<br>7224<br>7227<br>7234                         | ote Competência<br>03/2017<br>03/2017<br>03/2017<br>03/2017<br>03/2017                                  | <b>Entrega</b> Ve<br>09/03/2017 30,<br>10/03/2017 30,<br>10/03/2017 30,<br>14/03/2017 02/                                                | encimento Pa<br>/03/2017<br>/03/2017<br>/03/2017<br>/03/2017<br>/05/2017                         | gamento <mark>Fiscal</mark>         | Valor<br>Bruto<br>1679.52<br>698.25<br>274.25<br>390.00                                                                                      | Valor<br>Líquido<br>1286.63<br>239.20<br>259.17<br>253.13                              | Apuração<br>09/03/2017<br>10/03/2017<br>10/03/2017<br>14/03/2017                                           | Outros<br>Descontos<br>70.00<br>70.00<br>70.00<br>70.00                           | Desconto<br>0.00<br>0.00<br>0.00<br>0.00                               | Outros<br>Acréscimos<br>0.00<br>0.00<br>0.00<br>0.00                               | Revisão de<br>Glosa<br>Não<br>Não<br>Sim<br>Não                      | Closa<br>318.01 (/) (*) (*)<br>445.13 (/) (*) (*)<br>122.14 (/) (*) (*) (*)<br>122.14 (/) (*) (*) (*)                                                                                                    |
| Código L<br>7222<br>7224<br>7227<br>7234<br>7237                                 | ote Competêncii<br>03/2017<br>03/2017<br>03/2017<br>03/2017<br>03/2017                                  | a Entrega Ve<br>09/03/2017 30/<br>10/03/2017 30/<br>10/03/2017 30/<br>14/03/2017 02/<br>16/03/2017 02/                                   | Ancimento Pa<br>/03/2017<br>/03/2017<br>/03/2017<br>/05/2017<br>/05/2017                         | gamento <mark>Fiscal</mark>         | Valor<br>Bruto<br>1679.52<br>698.25<br>274.25<br>390.00<br>895.51                                                                            | Valor<br>Líquido<br>1286.63<br>239.20<br>259.17<br>253.13<br>754.19                    | Apuração<br>09/03/2017<br>10/03/2017<br>10/03/2017<br>14/03/2017<br>16/03/2017                             | Outros<br>Descontos<br>0.00<br>7.00<br>7.00<br>7.00<br>7.00<br>7.00<br>7.00       | Desconto<br>0.00<br>0.00<br>0.00<br>0.00<br>0.00                       | Outros<br>Acréscimos<br>0.00<br>0.00<br>0.00<br>0.00<br>0.00                       | Revisão de<br>Glosa<br>Não<br>Não<br>Sim<br>Não<br>Não               | Closa<br>318.01 (/) (*) (*) (*)<br>445.13 (/) (*) (*) (*)<br>0.00 (/) (*) (*) (*)<br>122.14 (/) (*) (*) (*)<br>97.43 (/) (*) (*) (*) (*)                                                                                                    |
| Código L<br>7222<br>7224<br>7227<br>7234<br>7237<br>7237<br>7238                 | ote Competêncii<br>03/2017<br>03/2017<br>03/2017<br>03/2017<br>03/2017<br>03/2017                       | a Entrega Ve<br>09/03/2017 30/<br>10/03/2017 30/<br>10/03/2017 30/<br>14/03/2017 02/<br>16/03/2017 02/                                   | Ancimento Pa<br>/03/2017<br>/03/2017<br>/03/2017<br>/05/2017<br>/05/2017<br>/05/2017             | gamento <mark>Fiscal</mark>         | Valor<br>Bruto<br>1679.52<br>698.25<br>274.25<br>390.00<br>895.51<br>356.78                                                                  | Valor<br>Líquido<br>1286.63<br>239.20<br>259.17<br>253.13<br>754.19<br>251.50          | Apuração<br>09/03/2013<br>10/03/2013<br>10/03/2013<br>14/03/2013<br>16/03/2013<br>16/03/2013               | Outros<br>Descontos<br>0.00<br>7.000<br>7.000<br>7.000<br>7.000<br>7.000<br>7.000 | Desconto<br>0.00<br>0.00<br>0.00<br>0.00<br>0.00<br>0.00               | Outros<br>Acréscimos<br>0.00<br>0.00<br>0.00<br>0.00<br>0.00<br>0.00<br>0.00       | Revisão de<br>Glosa<br>Não<br>Não<br>Sim<br>Não<br>Não<br>Não        | Closa           316.01 (/)         Image: Comparison of the second second sec |
| Código L<br>7222<br>7224<br>7227<br>7234<br>7237<br>7238<br>7238                 | ote Competêncii<br>03/2017<br>03/2017<br>03/2017<br>03/2017<br>03/2017<br>03/2017<br>03/2017            | Entrega Ve<br>09/03/2017 30/<br>10/03/2017 30/<br>10/03/2017 02/<br>14/03/2017 02/<br>16/03/2017 02/<br>16/03/2017 02/                   | Ancimento Pa<br>/03/2017<br>/03/2017<br>/05/2017<br>/05/2017<br>/05/2017<br>/05/2017<br>/05/2017 | gamento <mark>Fiscal</mark>         | Valor<br>Bruto<br>1679.52<br>698.25<br>274.25<br>390.00<br>895.51<br>356.78<br>30.43                                                         | Valor<br>1286,63<br>239,20<br>259,17<br>253,13<br>754,19<br>251,50<br>0.00             | Apuração<br>09/03/2011<br>10/03/2011<br>14/03/2011<br>14/03/2011<br>16/03/2011<br>16/03/2012               | Outros<br>Descontos<br>0.00<br>70.00<br>70.00<br>70.00<br>70.00<br>70.00<br>70.00 | Desconto<br>0.00<br>0.00<br>0.00<br>0.00<br>0.00<br>0.00<br>0.00<br>0. | Outros<br>Acréscimos<br>0.00<br>0.00<br>0.00<br>0.00<br>0.00<br>0.00<br>0.00<br>0. | Revisão de<br>Glosa<br>Não<br>Sim<br>Não<br>Não<br>Não<br>Sim        | Closa           318.01 (2) (2) (2) (2)           445.13 (2) (2) (2) (2)           97.43 (2) (2) (2) (2)           97.43 (2) (2) (2) (2)           90.64 (2) (2) (2) (2) (2)           90.64 (2) (2) (2) (2) (2)           90.64 (2) (2) (2) (2) (2) (2)                                                                                                    |
| Código L<br>7222<br>7224<br>7224<br>7234<br>7237<br>7238<br>7238<br>7240<br>7251 | ote Competência<br>03/2017<br>03/2017<br>03/2017<br>03/2017<br>03/2017<br>03/2017<br>03/2017<br>03/2017 | Entrega Ve<br>09/03/2017 30/<br>10/03/2017 30/<br>10/03/2017 02/<br>16/03/2017 02/<br>16/03/2017 02/<br>16/03/2017 02/<br>19/03/2017 02/ | encimento Pa<br>/03/2017<br>/03/2017<br>/05/2017<br>/05/2017<br>/05/2017<br>/05/2017<br>/05/2017 | gamento <mark>Fiscal</mark>         | Valor           Bruto           1679.52           698.25           274.25           390.00           895.51           356.78           30.43 | Líquido<br>1286,63<br>239,20<br>259,17<br>253,13<br>754,19<br>251,50<br>0,00<br>239,21 | Apuração<br>09/03/2013<br>10/03/2013<br>14/03/2013<br>16/03/2013<br>16/03/2013<br>16/03/2013<br>16/03/2013 | Outros<br>Descontos<br>0.00<br>0.00<br>0.00<br>0.00<br>0.00<br>0.00<br>0.00<br>0. | Desconto<br>0.00<br>0.00<br>0.00<br>0.00<br>0.00<br>0.00<br>0.00<br>0. | Outros<br>Acréscimos<br>0.00<br>0.00<br>0.00<br>0.00<br>0.00<br>0.00<br>0.00<br>0. | Revisão de<br>Glosa<br>Não<br>Não<br>Sim<br>Não<br>Não<br>Sim<br>Não | Closa           218.00 ())         ()           445.13 (/)         ()           0.00         (/)         ()           122.14 (/)         ()         ()           97.43         (/)         ()         ()           90.64         (/)         ()         ()         ()           90.64         (/)         ()         ()         ()         ()           83.00         (/)         ()         ()         ()         ()         ()                                                                                                    |

5 – Clique na opção "Relatório de Serviços" para sistema gerar relatório.

|          | AME<br>TREI              | BIENTE DI<br>NAMENT          | :<br>0               |                      |                  |                  |                              |                     |            |                      |                     |                     |
|----------|--------------------------|------------------------------|----------------------|----------------------|------------------|------------------|------------------------------|---------------------|------------|----------------------|---------------------|---------------------|
|          |                          | Q                            | 0                    |                      | •                |                  | <b>_</b>                     | *                   | 1          |                      | Ċ                   |                     |
| Guia     | s Relatorio              | s Localizar<br>Procedimentos | Avisos e<br>Arquivos | WebPlan              | Envio de X       | (ML Fati<br>Ater | uramento<br>dos<br>ndimentos | Recurso de<br>Glosa | Usuário    | Faturas              | Sair                |                     |
| Home >   | Relatorios               |                              |                      |                      |                  |                  |                              |                     |            |                      |                     |                     |
| Rela     | tório de Fatu            | ras                          |                      |                      |                  |                  |                              |                     |            |                      |                     |                     |
| Filtro   |                          |                              |                      |                      |                  |                  |                              |                     |            |                      |                     |                     |
| 09/2     | 016                      | 03/2017                      |                      | 7251                 |                  |                  | Somen                        | te com glosa        |            |                      |                     | Pesquisar           |
| Código   | ) Lote Competên          | cia Entrega Ven              | cimento Paga         | mento Nota<br>Fiscal | Valor \<br>Bruto | /alor<br>Líquido | Apuração                     | Outros<br>Descontos | Desconto   | Outros<br>Acréscimos | Revisão de<br>Glosa | Glosa               |
| 2 7251   | 03/2017                  | 19/03/2017 02/0              | 5/2017               |                      | 336.14 2         | 239.21           | 19/03/201                    | 7 0.00              | 0.00       | 0.00                 | Não                 | 83.00               |
| npressão |                          |                              |                      |                      | Extrato          | Sintétic         | D Ext                        | rato Analítico      | D Extra    | ato de Pagar         | nento               | Relatório de Serviç |
| ▼ FABRI  | CIO GIACOMELL            | I SALVADOR (004              | 1382-6)              |                      |                  |                  |                              |                     |            |                      |                     | Idade: 2            |
| Guia:    | 181816<br>de Realização: | (00725 -CLÍNICA)             |                      |                      |                  |                  |                              | Nº do Doci          | umento: 00 | 0181816              | Realiza             | ação: 19/03/2017    |

6 – Relatório gerado. Analise as glosas e caso seja passivo de recurso de glosa os serviços poderam ser recursados.

| To Control                                           |                                                       |                                                                                                    |              |        |            | Relatório de Serviços     |           |                                         | Emission        |
|------------------------------------------------------|-------------------------------------------------------|----------------------------------------------------------------------------------------------------|--------------|--------|------------|---------------------------|-----------|-----------------------------------------|-----------------|
| ao social:                                           |                                                       |                                                                                                    |              |        |            |                           |           |                                         | Emissao:        |
| dos da Fatu                                          | ***                                                   |                                                                                                    |              |        |            |                           |           |                                         |                 |
| ligo: Lote:                                          | Competencia                                           | Entrega: Vencimento: Pagamento: Valor bru                                                                | to: Valor ap | urado: |            |                           |           |                                         |                 |
| neficiário:                                          | FABRICIO GIA                                          | COMELLI SALVADOR (004382-6)                                                                              |              |        |            |                           |           |                                         | Idade:          |
| Guia: 181<br>Jocal Real<br>Solicitante<br>Realizante | 816 Num. 1<br>lização: (00725<br>e:<br>2: SEM REALIZ/ | Doc: 000181816 Data Realização: 19<br>5 - CLÍNICA) CLINICA TREINAMENTO                                   | /03/2017     |        |            |                           |           |                                         |                 |
| 1) HON                                               | ORÁRIOS/CU                                            | STO OPERACIONAL                                                                                          | Valor        | Gloss  | Liquido    | Instituation              |           | Observar                                |                 |
| que                                                  | congo                                                 | 1.01.01.01-2 - CONSULTA EM CONSULTORIO                                                                   |              |        | Linguiter  | Justinicativa             |           |                                         |                 |
| 1                                                    | 22430                                                 | (NO HORARIO NORMAL OU<br>PREESTABELECIDO) (Realização da<br>Consulta)                                    | 67.00        | 67.00  | 0.00 131   | 3 - GUIA COM RASURA (106) |           | Consulta glosada porque a guia física e | sta com rasura. |
|                                                      |                                                       |                                                                                                    |              |        |            | Totais:                   | 67.00     | 67.00                                   | Líquido: 0.0    |
|                                                      |                                                       |                                                                                                    |              |        |            | Totais da guia:           | 67.00     | 67.00                                   | Líquido: 0.     |
|                                                      |                                                       |                                                                                                    |              |        |            | Totais do beneficiário:   | 67.00     | 67.00                                   | Líquido:        |
| neficiário:                                          | KELLEN DE SO                                          | UZA CAMILLO (001925-9)                                                                                   |              |        |            |                           |           |                                         | Idade:          |
| Buia: 181<br>Local Real<br>Solicitante<br>Realizante | 817 Num.  <br>lização: (00725<br>e:<br>h: (38265) MED | Doc: 000181817 Data Realização: 19<br>5 - CLÍNICA) CLINICA TREINAMENTO<br>NICO NAO CADASTRADO            | /03/2017     |        |            |                           |           |                                         |                 |
| 3) MAT                                               | TRIAIS/MEDI                                           | CAMENTOS/OUTROS                                                                                          | Maker        |        | Handda     | Institution               |           |                                         |                 |
| -                                                    | -                                                     | Med: (Qide: 1) CLEXANE: 40 mg. sol. inj. ct.<br>10 ser. x 0,4 mi + sist. seg SANOFI-<br>AVENTIS-00194489 | 59.14        | 0.00   | 59.14      | Justificativa             |           | Observaç                                |                 |
|                                                      |                                                       |                                                                                                    |              |        |            | Totais:                   | 59.14     | 0.00                                    | Liquido: 59.1   |
| 1) HON                                               | ORÁRIOS/CU                                            | STO OPERACIONAL                                                                                          |              |        |            |                           |           |                                         |                 |
| Qtde                                                 | Código                                                | Serviço                                                                                                  | Valor        | Glosa  | Liquido    | Justificativa             |           | Observaç                                | ão              |
|                                                      |                                                       | 4.02.01.12-0 - ENDOSCOPIA DIGESTIVA                                                                      | 150.00       | 6.00   | 144.00.120 | - VALOR ARRESENTADO A MA  | 108 (176) |                                         |                 |

7 – Clicar no icone impara iniciar a revisão de glosa.

| C 🛈 novowebp | lanhomoipan         | ncaxias.facilin | formatica.com              | .br/GuiasTISS,       | /Relatorios         | /ViewRelat         | orioServicos                      |                                          |              |                    |                     |                      |
|--------------|---------------------|-----------------|----------------------------|----------------------|---------------------|--------------------|-----------------------------------|------------------------------------------|--------------|--------------------|---------------------|----------------------|
|              |                     | AMBI<br>TREIN   | ENTE DE                    | 0                    |                     |                    |                                   |                                          |              |                    |                     |                      |
|              |                     | E               | Q                          | •                    | •                   | •                  | <b>_</b>                          | *                                        | 1            |                    | Ċ                   |                      |
|              | Guias               | Relatorios      | Localizar<br>Procedimentos | Avisos e<br>Arquivos | WebPlan             | Envio de XI        | ML Faturamen<br>dos<br>Atendiment | <ul> <li>Recurso de<br/>Glosa</li> </ul> | Usuário      | Faturas            | Sair                |                      |
|              | Home > Rela         | torios          | c                          |                      |                     |                    |                                   |                                          |              |                    |                     |                      |
|              | Filtros             | o de l'atura    | 2                          |                      |                     |                    |                                   |                                          |              |                    |                     |                      |
|              | Competêr<br>09/2016 | ncia Inicial: * | Competênci<br>03/2017      | a Final: *           | Código:<br>7251     |                    | Sol                               | nente com glosa                          |              |                    |                     |                      |
|              |                     |                 |                            |                      |                     |                    |                                   |                                          |              |                    |                     | Pesquisar            |
|              | Código Lote         | Competência     | Entrega Venc               | imento Pagamo        | ento Nota<br>Fiscal | Valor V<br>Bruto L | alor<br>iquido Apura              | ção Outros<br>Descontos                  | OescontoA    | utros<br>créscimos | Revisão de<br>Glosa | Glosa                |
|              | 0 7251              | 03/2017         | 19/03/2017 02/05           | /2017                |                     | 336.14 2           | 39.21 19/03                       | 2017 0.00                                | 0.00 0.      | 00                 | Vão                 | 83.00                |
| 1            | mpressão            |                 |                            |                      |                     | Extrato S          | iintético                         | Extrato Analític                         | co Extrat    | o de Pagam         | ento F              | Relatório de Serviço |
|              | ▼ FABRICIO          | GIACOMELLI S    | ALVADOR (0043              | 382-6)               |                     |                    |                                   |                                          |              |                    |                     | Idade: 20            |
|              | Guia: 181           | 816             |                            |                      |                     |                    |                                   | Nº do Do                                 | cumento: 000 | 181816             | Realiza             | ção: 19/03/2017      |

8 – Informar na opção "Valor Solicitação" o valor em R\$ do recurso de glosa desejado. Para guia que possui sinal de "+" antes do número da guia é porque essas tiveram material, medicamento ou taxas glosadas. Para recursar as glosas de mat/med e taxas deve-se clicar no sinal de "+". Após preechido o valor recursado, é obrigatorio preencher a justificativa do recurso de glosa. Para inserir a justificativa, basta clicar no lapis. Após todos os campos preenchidos, clique na opção "Próximo" para continuar o preechimento do recurso de glosa.

| Recurso o  | de Glo           | osa                          |                                                                                           |                       |                  |                                  |                      | ×             |
|------------|------------------|------------------------------|-------------------------------------------------------------------------------------------|-----------------------|------------------|----------------------------------|----------------------|---------------|
| Prestador  | Fatura           | Serviços/Procedimen          | tos Resumo/Fechamento                                                                     |                       |                  |                                  |                      |               |
| Guia       | Benet            | ficiário                     | Serviço                                                                                   | Quantidade<br>Glosada | Valor<br>Glosado | Valor<br>Unitário<br>Solicitação | Total<br>Solicitação | Justificativa |
| 001309099  | ) (0303<br>FERRA | 58-5) THIAGO<br>AREZI VIEIRA | (00.01.001-4) CONSULTA ELETIVA EM<br>CONSULTORIO (NO HORARIO NORMA<br>OU PRE ESTABELECIDO | 1 1<br>L              | R\$9,00          | 5                                | R\$5,00              | Ø             |
| <b>«</b> < | 1 >              | *                            | mostrando de 1 a 1 iten(s) de                                                             | o total de 1 regist   | ros              |                                  | Salvar Par           | cialmente     |
| Anterior   |                  |                              |                                                                                           |                       |                  |                                  |                      | Próximo       |
|            |                  |                              |                                                                                           |                       |                  |                                  |                      | Fechar        |

9 – Na tela abaixo será listado os itens recursados. Caso queira anexar algum documento para complementar a solicitação do recurso, basta clicar em escolher arquivo e em seguida adicionar. Feito todos os procedimentos clique na opção finalizar digitação do lote.

| Recurso de Gl                               | osa                              |                    |                              |                       |                            |                   |                       |                    |
|---------------------------------------------|----------------------------------|--------------------|------------------------------|-----------------------|----------------------------|-------------------|-----------------------|--------------------|
| Prestador Fatura                            | Serviços/Proced                  | dimentos Resumo    | o/Fechamento                 |                       |                            |                   |                       |                    |
| Dados do Lote                               |                                  |                    |                              |                       |                            |                   |                       |                    |
| Chave:74814<br>Ano/Mês:2018/05              |                                  | Lote:Wi<br>Prestad | RG_74814<br> or:(00954-2) SA | AUDE BRB - CAIXA DE A | Protocolo:74<br>SSISTENCIA | 814               |                       |                    |
| Arquivos Anexos                             |                                  |                    |                              |                       |                            |                   |                       |                    |
| Anexos (tamanho máx<br>Escolher arquivo Ner | :: 5mb):<br>hum arquivo selecior | nado Adicionar     |                              |                       |                            |                   |                       |                    |
| Serviços Recursados                         |                                  |                    |                              |                       |                            |                   |                       |                    |
| Beneficiario                                | Ser                              | viço               |                              |                       |                            | Qu                | iantidade<br>ecursada | Valor<br>Recursado |
| (030358-5) THIAGO F<br>VIEIRA               | ERRAREZI (00<br>EST              | IO NORMAL OU PRE   | 1                            |                       | R\$5,00                    |                   |                       |                    |
|                                             |                                  |                    |                              |                       |                            |                   |                       |                    |
| •                                           |                                  |                    |                              |                       |                            |                   |                       | ۱.                 |
|                                             |                                  |                    |                              |                       |                            | <b>Q</b> Finaliza | r digitação           | do lote            |
| Anterior                                    |                                  |                    |                              |                       |                            |                   | F                     | Próximo            |
|                                             |                                  |                    |                              |                       |                            |                   |                       | Fechar             |

10 – Após finalizado, será exibido a mensagem informando que o lote de recurso de glosa salvo com sucesso.

|  | Lote de recurso de g | losa salvo cor | m sucesso. |  |     |
|--|----------------------|----------------|------------|--|-----|
|  | ~ 0                  | -              |            |  | (1) |

11 - Em seguida irá aparecer a tela com protocolo do recurso. O mesmo deverá ser impresso para ser entregue a Operadora, junto com relatório de glosa da fatura recursada, no prazo estipulado em contrato.

| Solicitação                                                                                                   | de Recurso de Gl                                                                                                    | osa ×                                                       |
|----------------------------------------------------------------------------------------------------|----------------------------------------------------------------------------------------------------|-------------------------------------------------------------|
| SAUDE BRB<br>SRTSUL QDA<br>SUL - BRASI                                                                        | - <b>04.859.814/0001-3</b><br>701 CJ L, BL01, LJ 82 ,<br>LIA/DF - 70340906                                          | 7 14/05/2018 14:45<br>TERREO 2, 701 , CENTRO EMP ASSI - ASA |
| Chave:<br>Protocolo:<br>Fatura :<br>Lote :<br>Prestador:<br>Cnpj:<br>Solicitado<br>em:<br>Valor<br>Recursado: | <b>74814</b><br><b>74814</b><br>64276<br>WRG_74814<br>(00954-2)<br>04.859.814/0001-<br>37<br>14/05/2018<br>R\$ 5,00 | SAÚDE <b>EBRB</b>                                           |
|                                                                                                    |                                                                                                    | ANS - 41431-0                                               |

12 – Para verificar informações sobre o status dos lotes recursados, clique na opção recurso de glosa, preecha os campos listados abaixo e clique em pesquisar.

|                                  |                                         |                             |             |                 |            | R.Coração E<br>Coraçã<br>Te | Fácil Info<br>ucarístico de Je<br>o Eucarístico -<br>elefax: (31)331<br>CEP 305 | ermálica<br>esus, 75<br>BH/MG<br>9-1900<br>535-460 |
|----------------------------------|-----------------------------------------|-----------------------------|-------------|-----------------|------------|-----------------------------|---------------------------------------------------------------------------------|----------------------------------------------------|
| Relatorios Arquivos              | a XML Faturamento<br>dos<br>Atendimento | Recurso de<br>Glosa<br>S    | Faturas     | U<br>Sair       |            |                             |                                                                                 |                                                    |
| Recurso de Glosa                 |                                         |                             |             |                 |            |                             |                                                                                 |                                                    |
| Prestador:                       |                                         |                             | Fatura:     |                 |            |                             |                                                                                 |                                                    |
| (00954-2) SAUDE BRB - CAIXA DE A | ASSISTENCIA                             |                             |             |                 |            |                             |                                                                                 |                                                    |
| Dt. Entrega Inicial:             | Dt. Entre                               | ga Final:                   | Status:     |                 |            |                             |                                                                                 |                                                    |
|                                  |                                         | <b>#</b>                    | Selecione - |                 |            |                             |                                                                                 | ۳                                                  |
| + Novo recurso de glosa          | Q Pesquisar                             | Prestador                   |             | Data de entrega | Status     |                             |                                                                                 |                                                    |
| 68218 72621                      | WRG_68218                               | SAUDE BRB - CAIXA DE ASSIST | TENCIA      | 17/04/2018      | Em análise | ₽ €                         | I C                                                                             |                                                    |
| « < 1 > »                        |                                         |                             |             |                 |            |                             |                                                                                 |                                                    |

## 13 – Status

Analisado: Indica que a Operadora já analisou e a fatura de revisão de glosa está liberada na opção Faturas/Relatório de Faturas.

Aguardando análise: Indica que a Operadora ainda não fez a análise de revisão de glosa.

| → C ③ nov | vowebplanhomoipamo | caxias.facilinform                                 | atica.com.br/GuiasTl | SS/RecursoGlosa     |                 |                     |   |
|-----------|--------------------|----------------------------------------------------|----------------------|---------------------|-----------------|---------------------|---|
|           | Recurso d          | e Glosa                                            |                      |                     |                 |                     |   |
|           | Prestador:         | LINICA TREINAMENT                                  | o                    |                     |                 |                     |   |
|           | Dt. Entrega        | Incial:                                            | Dt. Entres           | ja Final:           | Status:         | •                   |   |
|           | + Novo re          | ecurso de glosa                                    | Q Pesquisar          | Prestador           | Data de entrena | Statue              |   |
|           | 5047               | 5512                                               | WRG_5047             | CLINICA TREINAMENTO | 09/03/2017      | Analisado           |   |
|           | 5063               | 5528                                               | WRG_5063             | CLINICA TREINAMENTO | 10/03/2017      | Analisado           |   |
|           | 5075               | 5540                                               | WRG_5075             | CLINICA TREINAMENTO | 14/03/2017      | Analisado           |   |
|           | 5087               | 5553                                               | WRG_5087             | CLINICA TREINAMENTO | 16/03/2017      | Analisado           |   |
|           | 5089               | 5555                                               | WRG_5089             | CLINICA TREINAMENTO | 19/03/2017      | Aguardando análise  |   |
|           | « < 1              | > >                                                |                      |                     |                 |                     |   |
|           |                    | mostrando de 1 a 5 iten(s) do total de 5 registros |                      |                     |                 |                     |   |
|           | 007252             |                                                    |                      |                     |                 | CLINICA TREINAMENTO | ) |